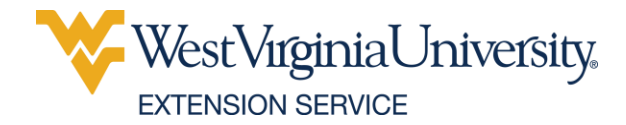

# WVU EXTENSION ACTIVE CALENDAR – A USEFUL TOOL

## **/SUMMARY**

Reach more people and manage events better using the WVU Extension Active Calendar.

## /BACKGROUND

West Virginia University uses Active Calendar (https://calendar.wvu.edu) for publishing events on websites and information stations. The WVU Extension Service also uses it for publishing events via the web, social media and email.

Each WVU Extension Service county office is provided with one administrative account and to use Active Calendar for posting Extension event information. Any employee or student with an active WVU Login/Password can submit events for approval. Publish your event online at your website and share it with others beyond WVU.

# **/FEATURES**

Active Calendar has a number of great features that make it very easy and usable including:

- A simple, one-page web-based form with a few required fields and many optional fields.
- A point-and-click, what-you-see-is-what-you-get (WYSIWYG) events editor.
- An importer to find relevant events on other calendars and add those without editing.
- An event registration system to set attendee limits, waitlists and notices of event changes.
- Grid, summary and list views of events fully searchable by keyword and filterable by category.
- Saving events to Outlook and other clients and sharing events via social media and email.

# /COSTS

- Free. One (1) Active Calendar administrator account provided per county.
- Any employee or student with a current and valid WVU Login/Password can submit events.

## **/PROCESS**

- 1. Visit the WVU Extension Active Calendar (<u>https://calendar.wvu.edu/site/wvuextension</u>).
- 2. 'Sign In' at the top of the screen by using your current and valid WVU Login/Password.
- 3. Add all required and as much helpful information that doesn't need maintained about the event.
- 4. Tag as many relevant keywords as well as WVU Extension calendar categories for publishing.
- 5. Don't upload documents, rather link to them from an Extension website for easy maintenance.

#### Alternatively, to add events to an Extension County Office or the Jackson's Mill calendar:

- A. Visit the Calendar Directory (<u>https://calendar.wvu.edu/directory</u>) and find the link for the county site or WVU Jackson's Mill. **Tip:** use the search box to find a county or WVU Jackson's Mill.
- B. Use the 'Visit Site' link to access the calendar you want to which you want to submit an event.
- C. 'Sign In' at the top of the screen by using your current and valid WVU Login/Password.

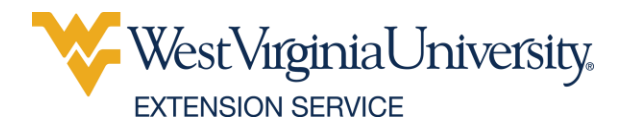

| WestVirginiaUniversit                                                                                                    | y.                                                                                                    |                                                                                                    |                                                                                                    |                                                                                                    |                                                                                    | Sign in   Print<br>WVU EXTENSIO                                                                                                    |
|----------------------------------------------------------------------------------------------------|----------------------------------------------------------------------------------------------------|----------------------------------------------------------------------------------------------------|----------------------------------------------------------------------------------------------------|----------------------------------------------------------------------------------------------------|------------------------------------------------------------------------------------|----------------------------------------------------------------------------------------------------|
| CALLINDAM                                                                                                    |                                                                                                    |                                                                                                    |                                                                                                    |                                                                                                    |                                                                                    |                                                                                                    |
| VIEW TYPE:<br>Summary View<br>Grid View<br>List View                                                                                 |                                                                                                    | ٢                                                                                                    | VIEW BY: Month >                                                                                                    |                                                                                                    |                                                                                    | Q Search                                                                                                    |
| October 1, 2016 - October 31, 2016                                                                                                   |                                                                                                    |                                                                                                    |                                                                                                    |                                                                                                    |                                                                                    |                                                                                                    |
| October                                                                                                    |                                                                                                    |                                                                                                    |                                                                                                    |                                                                                                    |                                                                                    |                                                                                                    |
| SUN                                                                                                    | MON                                                                                                    | TUE                                                                                                    | WED                                                                                                    | THU                                                                                                    | FRI                                                                                | SAT                                                                                                    |
| 2                                                                                                    | 0                                                                                                    | 47                                                                                                    | 40                                                                                                    | 69                                                                                                    | 3u                                                                                 | All Day - 4-H Shooting Sports Instructor Training<br>All Day - 4-H Football Day                                                                                                    |
| 2<br>All Day - 4-4 Chooting Soots Instructor Taining<br>All Day - National 4-4 Week<br>3 3C PM - Descrige County 4-4 Achievement Day | All Day - National 4+4 Week                                                                                            | 4<br>All Day - National 44 Week<br>All Day - 2016 West Virginia CBDD Conference                                                                                                    | 5<br>All Day - National 4-H Wesk<br>All Day - 2010 West Virginia DDDD Conference<br>All Day - 2010 West Virginia DDDD Conference<br>All Day - National 4-H Volth Science Day<br>13/0 PM - Dopolge County - Histore Day<br>13/0 PM - Dopolge County - Histore Day<br>13/0 PM - Levila County - 4-H Open House | 6<br>All Day - National 4-H Week<br>All Day - 2016 West Viginia CBOD Conference                                   | 7<br>All Cey - National 4H Week<br>8 CO AM - Ventson 101, Tain-the-Tainer Workshop | All Dey - National 444 Week<br>2005 AM - Dodolinge County Creekside Educational Tr<br>Project                                                                                                    |
| 9<br>All Dey - NAE+HA National Contennce                                                                                             | 10<br>All Day - NAE4HA National Contennoe                                                                              | 11<br>All Day - NAB (HA National Continence<br>1000 AM - Doddloge County CBDS Achievement Day                                                                                                    | 12<br>All Day - NAZ+HA National Conference<br>All Day - Disotelling Peolval                                                                                                    | 13<br>All Day - NAE4HA National Conference<br>All Day - Stocyteling Paetival<br>e.DD PM - W.Va. Beef Expo Meeting | 14                                                                                 | Today 1<br>All Day - WYU English Boyestian Team Dhow at<br>Resolville Parm Anna<br>8 30 Aki - Mogantoun Parmers Market                                                                                                    |
| 16                                                                                                    | 17<br>All Day - Lewis County 444 Achievement Banquet<br>Reservations Die<br>e.30 MM - Lewis County Parm Bureau Meeting | 10<br>2.00 PM - Westover Parmers Market                                                                                                    | 19                                                                                                    | 20<br>12:00 PM - Lewis County Breast Concer Awareness Day<br>5:00 PM - Doodrage County 444 Leaders Meeting        | 21<br>All Day - Back to the Basics                                                 | 2<br>All Dey - Back to the Basics<br>532 AM - Margantoun Farmers Market<br>7:50 PM - Braston County 444 Haunted Hay Ride                                                                                                    |
| 23<br>All Day - Back to the Basics<br>2.00 PM - Mit County 4H Achievement Day                                                        | 24<br>8.00 PM - Redefining Entrepreneurship Krynote Operch                                                             | 25<br>10.00 AM - Doddrioge County CEDD Leader Taining<br>2:00 PM - Westorer Rammes Market<br>2:10 PM - With County 444 Offices Training Bchool<br>7:00 PM - Lewis County 444 Youth Poundation Meeting | 25<br>9.00 AM - Deddidge Ceunty Ditching Day                                                                                                    | 27<br>E.DO P.M - Plessants County 444 Leaders Meeting                                                             | 28<br>Dents 6 00 PM - Kanasha County 4-H Halloween<br>Overright and Council Circle | 2<br>Exels 12.00 Min - Kanasha Gounty 441 Hallowen<br>Overlaget als Council Circle<br>An Day - Will, a Curring Husse Association Dhow at<br>Restsville Parm Area<br>Boo Alf - Levis County 441 KK RumWalk and Cirver<br>Fun Run<br>202 Alf - Hogantown Parmers Market<br>7:00 PMI - Bisston County 444 Haurted Hay Rice |
| 30<br>All Day - 2016 National Income Tax Class - Charleston<br>1:30 PM - Lewis County 4H Achievement Banquet                         | 31<br>All Day - 2016 National Income Tax Class - Charletton<br>Area<br>500 FM - Oliset County Trunk of Test            | 1                                                                                                    | 2                                                                                                    | 3                                                                                                    | 4                                                                                  |                                                                                                    |
| University Relations<br>3rd Floor Stewart Hall   1500 University Avenue   P.<br>Phone: 304-293-8020   Exx: 304-293-7563   web        | O. Box 8688   Morgantown, WV 26508-8688<br>services@mail.www.edu                                                       |                                                                                                    |                                                                                                    |                                                                                                    |                                                                                    |                                                                                                    |

# /NOTES

- If you're holding a meeting, workshop, conference or event it needs to be submitted by you.
- Extension constituent events (4-H'ers, Master Gardener, CEOS, etc.) are welcome.
- Extension-sponsored events associated with partners or other institutions are welcome.
- Internal Extension meetings, training and professional development opportunities are welcome.
- Event registration system doesn't accept payments, but it can be linked to a payment site.

## **/TRAINING & SUPPORT**

- Training and support for offices and programs provided by Communications and Technology.
- Searchable contextual help available directly on-demand via the Active Calendar editor (http://help.activecalendar.com/Application Help.Main-Page.ashx)
- Additional support information available from University Relations Web Services.

## **CONCLUSION**

The redesigned WVU Extension Service website will prominently feature events as part of a mobile-first strategy to put current events in front of visitors in a shareable, useable format.

WVU Extension Active Calendar is a useful tool for achieving Extension's mobile-first goal.

## **/CONTACT**

Wesley Nugent, WVU Extension Desk: 304-293-8740

 Cell:
 304-290-4601

 Email:
 wnugent@wvu.edu